#### **Editorial Manager® Tutorial for Reviewers**

#### **Reviewer Invitations**

As an SAE International reviewer, you will receive invitations to review a manuscript via email. The SAE International reviewer invitation email will look like this:

| INTERNATIONAL                                                                                                    |
|----------------------------------------------------------------------------------------------------|
|                                                                                                    |
| Dear Dr. Hennemigen,                                                                                                    |
| You have been invited to review a manuscript for SAE International Journal of Materials and Manufacturing. I would be<br>grateful if you would review a paper entitled "Process parameters optimization and temperature measurement for FS<br>welded AA6082 using Taguchi and statistical approach" for this journal. This is the abstract:                                                                                                    |
| In this paper, Al-Mg-Si-Mn alloy is butt joined by employing friction stir welding (FSW) and process parameters are optimized using Taguchi's five level experimental design. The mechanical and metallurgical properties of joints are analyzed by conducting tensile testing and microhardness testing. The optimum process parameters are determined concerning ultimate tensile strength (UTS). A statistical test 'Analysis of variance' is used to check the adequacy of the model. It has been observed that rotational speed and feed rate are the predominant factors for UTS and microhardness. To measure the temperature at different location, eight thermocouples (L shaped k type) are placed at equal distance from the center line. Another statistical approach is also used to calculate temperature at the centerline of the joint. Optical microscopic, EDX and EBSD analysis are carried out to obtained the macrostructure, chemical composition and microstructure of the joint. |
| If you would like to review this paper, please click this link: ********                                                                                                    |
| If you do not wish to review this paper, please click this link: ********                                                                                                    |
| If the above links do not work, please go to https://saejrnlmatlsmfg.editorialmanager.com/.                                                                                                    |
| Your User Name is ******** and your password: ********.                                                                                                    |
| The manuscript reference is JMM-2018-0061.                                                                                                    |
| If possible, I would appreciate receiving your review in 30 days. You may submit your comments online at the above<br>URL. There you will find spaces for confidential comments to the editor, comments for the author, and a report form to<br>be completed.                                                                                                    |
| With kind regards                                                                                                    |
| Associate Editor                                                                                                    |
| *If clicking the link above does not open an Editorial Manager window, your email program may have inserted some spaces and/or line markers into the link. Please open a browser window manually and copy and paste the entire link from the email into the url address box. The link starts with the letters "http" and ends with the letters "rev=X" (where X represents a number such as 0,1,2, etc.) Note that the end of the link may be shown on a different line in this email, and may be shown in a different color than the beginning of the link. The entire link must be copied and pasted into the browser in order for the correct Editorial Manager window to be displayed. After copying the link into the url address box, you must also remove any spaces and line markers (e.g. > or >>) by using the delete or backspace keys on your keyboard.                                                                                                    |
|                                                                                                    |
|                                                                                                    |
|                                                                                                    |

As the reviewer invitation email states, please click on one of the links to either "accept" or "decline" the reviewer invitation. If the links provided in the email do not work, please log in to your Editorial Manager® account in your web browser.

To log in to your Editorial Manager® account, enter your username and password in the appropriate fields and click on "Reviewer Login":

| SAE Intern                                                                                    | come to Editorial Manager® for<br>ational Journal of Aerospace                                                                                                    |         |
|-----------------------------------------------------------------------------------------------|----------------------------------------------------------------------------------------------------|---------|
| S4E                                                                                           | Please Enter the Following                                                                                                    | aracter |
| (// 2018                                                                                      | Username: jessica matthews X                                                                                                    |         |
|                                                                                               | Password:                                                                                                    |         |
| AEROSPACE                                                                                     |                                                                                                    |         |
| and the second                                                                                | Author Login Reviewer Login Editor Login Publisher Login                                                                                                    |         |
| 220                                                                                           | Or Login via: D What is ORCID?<br>Send Login Details Register Now Login Help T Manuscript Services                                                                                                    |         |
| Effer in Chief: Dr. Bavi Baiamani Independent Consultant                                      | Aims and Scope<br>The SAE International Journal of Aerospace is the preeminent source for peer-<br>reviewed, cutting-edge engineering research within the aerospace industry. The<br>journal is an essential resource for anyone in academia, industry, or government<br>seeking the latest studies and technology in aerospace engineering. In addition<br>to being identified as some of the best published technical papers on current<br>bedreater to device for the best published technical papers on current | e<br>it |
| and Visiting Professor of Aerospace, Transport and<br>Manufacturing, Cranfield University, UK | econology, the Journal archives historic findings and illuminates the future of<br>aerospace engineering and how we plan to get there. The journal covers a rang<br>of subject areas, including propulsion, safety and reliability, software, systems,<br>rotorcraft, maintenance, and general aviation.                                                                                                    | e       |
| Indexed in                                                                                    |                                                                                                    |         |
| ESCI (Emerging Sources Citation Index, web of Science)<br>Engineering Village (Ei Compendex)  | Software Copyright © 2018 Aries Systems Corporation.<br>Aries Privacy Policy   Publisher's Data Use Privacy Policy                                                                                                    |         |

Once you have successfully logged in, you will see the Reviewer Main Menu. Your assignments will fall into three folders: "New Reviewer Invitations," "Pending Assignments," and "Completed Assignments." The number of invitations, reviews in process, or reviews completed will display in the parentheses beside each folder name:

|                    | Review Assignments                                      |
|--------------------|---------------------------------------------------------|
| Reviewer Main Menu | New Reviewer Invitations (0)<br>Pending Assignments (0) |
| My Review History  | Completed Assignments (1)                               |
| 1                  |                                                         |

*Note:* If the email link did not work and you had to log in to Editorial Manager®, your invitation will show up under the folder called "New Reviewer Invitations."

## Agreeing to Review

The manuscript will be placed in the "New Reviewer Invitations" folder when you are invited to review a paper.

|                    | Review Assignments                                      |
|--------------------|---------------------------------------------------------|
| Reviewer Main Menu | New Reviewer Invitations (1)<br>Pending Assignments (0) |
| My Review History  | Completed Assignments (0)                               |
|                    |                                                         |

When you click on the folder "New Reviewer Invitations," you will see the manuscripts listed as in the screenshot below. Then, you will click on "Agree to Review," and you will receive a confirmation on the screen.

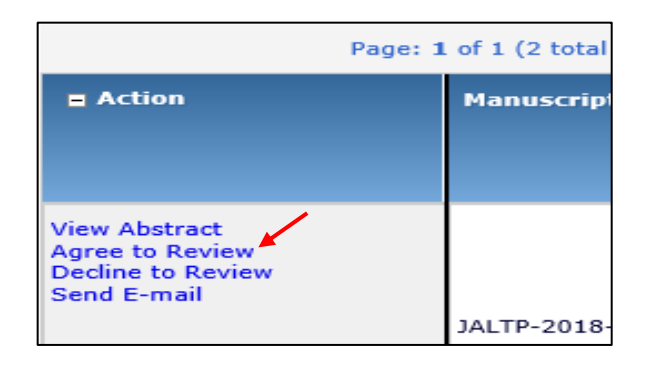

## Confirmation:

| AGREE TO REVIEW |                                                                                                    |
|-----------------|----------------------------------------------------------------------------------------------------|
| CONFIRMATION    | Thank you for agreeing to review Manuscript Number JOWM-2005-13.<br>To view the manuscript, please click the 'Pending Assignments' link below. |
|                 | Pending Assignments                                                                                                    |
|                 | Main Menu                                                                                                    |

Under the confirmation message, you will click on the "Pending Assignments" link to view the manuscript you have agreed to review.

*Note:* Once an invitation to review is accepted, the submission automatically moves to the "Pending Assignments" folder. Reviewers that are "Assigned" a submission, rather than "Invited" to handle it, will find the manuscript in the "Pending Assignments" folder as well.

## **Declining a Review**

If you choose **NOT** to accept the reviewer invitation, click on "Decline to Review," as pictured in the image above. When you choose to decline, the system will ask you to state why you are declining to review the manuscript and ask you to suggest the name and contact information of a colleague that may be more qualified on the topic or may have more availability (see below):

| DECLINE REVIEW | Please state a reason for declining to review Manuscript Number JOWM-2005-15.<br>Please suggest a colleague(s) qualified to review this paper.<br>Provide some information that will help us contact this person(s). |
|----------------|----------------------------------------------------------------------------------------------------|
|                |                                                                                                    |
|                | Cancel Submit                                                                                                    |

You must click "Submit" to complete the process of declining the invitation. You will receive a notice on the screen confirming your decision to decline the reviewer invitation:

| DECLINE REVIEW<br>CONFIRMATION | Thank you for considering the invitation to review Manuscript Number JOWM-<br>2005-15.<br>Your decision to decline has been forwarded to the journal. |
|--------------------------------|----------------------------------------------------------------------------------------------------|
|                                | <u>Return to Main Menu</u>                                                                                                    |

# Preparing for and Submitting a Review

Within the "Pending Assignments" folder, you will click on "View Submission" to access the manuscript in PDF form. You may save the PDF to your computer or print out a hard copy for review. Please note that the manuscripts are not to be shared or distributed.

|                                                         | Page: 1 of 1 (1 total assignments) |                      |                       |                        |
|---------------------------------------------------------|------------------------------------|----------------------|-----------------------|------------------------|
| ■ Action 🔺 🏒                                            | My<br>Reviewer<br>Number           | Manuscript<br>Number | Article<br>Type<br>▲▼ | Article<br>Title<br>▲▼ |
| View Submission<br>Submit Recommendation<br>Send E-mail |                                    | JENG-2018-0052       | Original Article      | Revisiti               |

When you have read the paper and are ready to complete the review within the Editorial Manager® system, click on "Submit Recommendation." This will bring you to the "Reviewer Recommendation and Comments" page:

| Revisiting the Single Equation Pressure Drop Model for Particulate Filters<br>Original Submission |
|---------------------------------------------------------------------------------------------------|
| Recommendation: No Recommendation - Overall Manuscript Rating (1-100):                            |
| Cancel Save & Submit Later Upload Reviewer Attachments Proof & Print Proceed                      |

On this page, you will select your recommendation in the drop-down menu. The decision options include accept, minor revision, major revision, or reject. You will also provide an overall rating of the manuscript between 1 and 100. A recommendation of accept at initial review should be used rarely and only if the manuscript is exemplary and you have graded the manuscript with all 9's and 10's in the various categories.

Below the drop-down menu, you will find the "Reviewer Instructions" section where you can find the SAE Reviewer Guidelines for Journal Selections and the Numeric Scoring Guidelines.

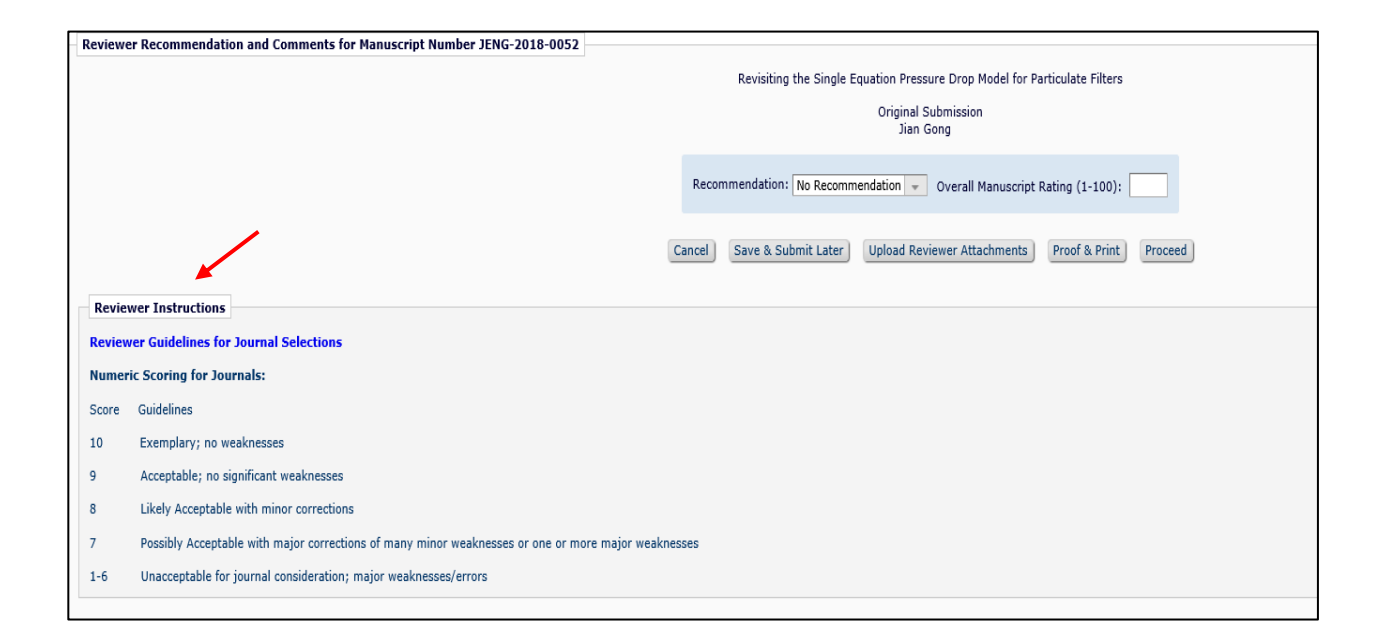

Following the "Reviewer Instructions" will be a series of questions for you to answer using the numeric scoring guidelines above.

| _ |                                                                                                    |
|---|----------------------------------------------------------------------------------------------------|
|   | Review Questions                                                                                                    |
|   | *Innovative (Please rank on a Scale of 1-10) [Instructions]                                                                                            |
|   |                                                                                                    |
|   |                                                                                                    |
|   |                                                                                                    |
|   |                                                                                                    |
|   | *Presentation (Please rank on a Scale of 1-10) [Instructions]                                                                                          |
|   |                                                                                                    |
|   |                                                                                                    |
|   |                                                                                                    |
|   |                                                                                                    |
|   | *Conclusions (Please rank on a Scale of 1-10) [Instructions]                                                                                           |
|   |                                                                                                    |
|   |                                                                                                    |
|   |                                                                                                    |
|   | *Integrity (Please rank on a Scale of 1-10) [Instructions]                                                                                             |
|   |                                                                                                    |
|   |                                                                                                    |
|   |                                                                                                    |
|   |                                                                                                    |
|   | *Quality (Please rank on a Scale of 1-10) [Instructions]                                                                                               |
|   |                                                                                                    |
|   |                                                                                                    |
|   |                                                                                                    |
|   |                                                                                                    |
|   | *Archival (Please rank on a Scale of 1-10) [Instructions]                                                                                              |
|   |                                                                                                    |
|   |                                                                                                    |
|   |                                                                                                    |
|   | *De you want to get recognition for this review on Publice*2                                                                                           |
|   | De you want to get recognition for this review on Publichs ??                                                                                          |
|   | contributions for any journal. If you opt in, your Publons profile will automatically be updated to show a verified record of this review in           |
|   | tuli compliance with the journal's review policy. If you don't have a Publons profile, you will be prompted to create a free account. [*Learn<br>More] |
|   |                                                                                                    |

Manuscripts should only be recommended for acceptance (without revision) if you are scoring all areas in the 9-10 range. If the scores are lower, there is room for improvement, and we request that you make suggestions for improvement. SAE is continually striving to publish journal articles of the very highest quality, and good reviews help us to accomplish this. The Instructions link beside each area will bring up more details.

*Note:* By clicking on the "Publons Recognition" link (if available), you will be able to receive verified credit for your review if you have a Publons profile. If you do not have a Publons profile, clicking on the "Learn More" link will take you to the home page where you can set up a free Publons profile to get verified credit/recognition for your peer reviews.

Once the "Reviewer Questions" are filled out, you can move on to the text box called "Reviewer Blind Comments to Author" where you can provide your clear and concise review for the author to see. (These are called Reviewer Blind Comments because the reviewer's identity will not be shared with the author.) Comments that you would like the author to see **MUST** be made in this box, including suggestions for improving the manuscript or reasons why the manuscript is not acceptable for publication. If no comments are made, the journals staff or Associate Editor will contact you to complete the process to include comments. The exception to this step is when you upload a separate document with your comments and suggestions (see page 9 for more information). If you need assistance writing a review, please see the <u>Step-by-Step Reviewer Guide</u>.

| Reviewer Blind Comments to Author |
|-----------------------------------|
|                                   |
|                                   |
|                                   |

In the "Reviewer Confidential Comments to the Editor" text box, you can provide confidential comments to the Associate Editor and Editor-in-Chief that will be seen **only** by the handling Editor(s) and not the author. Confidential comments to the Editor should **NOT** include your suggestions to the author for improvements or changes because the Editor will be able to read your comments to the author.

| Reviewer Confidential Comments to Editor |
|------------------------------------------|
|                                          |
|                                          |
|                                          |
|                                          |

After you provide your comments to the Author and Editor, you will move on to the "Manuscript Rating" field where you will provide rankings to several qualifications on a scale of 1-10 (please note that it is not acceptable to select "N/A"):

| Manuscri<br>Judgment<br>Technically<br>original? -<br>Does the a<br>it was donu<br>demonstra<br>and limitat<br>- Are cond<br>"Approved"<br>recommen<br>weaknesse<br>clarity to s | ipt Ratin<br>Basis Def<br>r new, inn<br>Is the im<br>uthor ave<br>e, and th<br>te knowle<br>ions of th<br>usions sc<br>" and "Re<br>dation. 5<br>s; Exten<br>core Judg | initions:<br>novative,<br>pact of t<br>bid dispa<br>e key res<br>edge of b<br>he work c<br>sound theo<br>commen<br>–6 Many<br>sive revis<br>gment Ba | Long-ter<br>or a con<br>he result<br>raging cc<br>ults? - D<br>asic com<br>lescribed<br>oretically<br>ded for J<br>minor w<br>ion requises. For | m refere<br>structive<br>s clearly<br>oppetitiv-<br>oes the p<br>position<br>? - Are p<br>or exper-<br>lournal P<br>eaknesse<br>ired to m<br>AEs and | nce value<br>review (<br>stated? F<br>e methoc<br>paper sta<br>skills, inc<br>erforman<br>imentally<br>ublication<br>and/or<br>ake pape<br>EICs, the | e (Archiva<br>Innovativ<br>rofession<br>ds or prod<br>y focused<br>cluding w<br>acce metri-<br>ce metri-<br>r? – Are c<br>a." 7–8 A<br>one maj<br>er accepta | al) - Wou<br>re) - Doe<br>hal integr<br>lucts? - A<br>l on its si<br>ord choic<br>cs clearly<br>onclusior<br>few mino<br>or weakn<br>able; Not<br>onding ra | Id this parts the sub-<br>ity (Inter<br>Are refere<br>ubject? -<br>ice, senter<br>or stated?<br>nessy Moo<br>: Journal<br>anking is | aper's con<br>oject mat<br>grity) - Is<br>ences to p<br>Are table<br>ce struct<br>- Are res<br>ted by t<br>esses; Se<br>lerate-to-<br>quality. J<br>1-100, se | ntent still<br>ter have a<br>the pape<br>previous v<br>es and fig<br>ure, para<br>ults clear<br>le facts p<br>everal rev<br>substanti<br>2 Many<br>p please b | be relevant and likely to be cited in future work? - Are the results and interpretation of lasting scientific value? -<br>an interested audience today? - Are ideas/information and methods worthwhile, new, or creative? - Is the author<br>er feer form commercialism? - Is the paper free from personalities and bias? - Is the paper clear and balanced? -<br>work presented constructively, in a fair and balanced manner? Clear presentation (Presentation) - Does the intro<br>ures clear, relevant and correct? - Are the concepts clearly presented? - Is the paper logically organized? - Are t<br>agraph development, grammar, punctuation, spelling, and citation of references? Quality of data and validity of a<br>fy described? - Is relevant previous research discussed adequatel? - Are all assumptions referenced by previous<br>resented? Reviewers will use the following scale: 9-10 No significant weaknesses; Suggested revisions are primi<br>visions recommended or required; Questions posed in Judgment Bases addressed moderately but revisions are required i<br>major weaknesses; Questions posed in Judgment Bases are inadequately addressed; Required level of revisions<br>be aware of this difference. |
|----------------------------------------------------------------------------------------------------|----------------------------------------------------------------------------------------------------|----------------------------------------------------------------------------------------------------|----------------------------------------------------------------------------------------------------|----------------------------------------------------------------------------------------------------|----------------------------------------------------------------------------------------------------|----------------------------------------------------------------------------------------------------|----------------------------------------------------------------------------------------------------|----------------------------------------------------------------------------------------------------|----------------------------------------------------------------------------------------------------|----------------------------------------------------------------------------------------------------|----------------------------------------------------------------------------------------------------|
|                                                                                                    |                                                                                                    |                                                                                                    |                                                                                                    |                                                                                                    |                                                                                                    |                                                                                                    |                                                                                                    |                                                                                                    |                                                                                                    |                                                                                                    |                                                                                                    |
| *Archival                                                                                                    | I: Long-te                                                                                                    | erm refer                                                                                                    | ence val                                                                                                    | ue                                                                                                    |                                                                                                    | -                                                                                                    | -                                                                                                    | -                                                                                                    | -                                                                                                    | -                                                                                                    |                                                                                                    |
| ۲                                                                                                    | $^{\circ}$                                                                                                    | $^{\circ}$                                                                                                    | $^{\circ}$                                                                                                    | $\circ$                                                                                                    | 0                                                                                                    | $^{\circ}$                                                                                                    | 0                                                                                                    | $\circ$                                                                                                    | $\circ$                                                                                                    | $^{\circ}$                                                                                                    |                                                                                                    |
| N/A                                                                                                    | 1                                                                                                    | 2                                                                                                    | 3                                                                                                    | 4                                                                                                    | 5                                                                                                    | 6                                                                                                    | 7                                                                                                    | 8                                                                                                    | 9                                                                                                    | 10                                                                                                    |                                                                                                    |
| *Innovat                                                                                                    | ive: The                                                                                                    | informat                                                                                                    | ion prese                                                                                                    | inted add                                                                                                    | reccec a                                                                                                    | relevant                                                                                                    | new rece                                                                                                    | earch ton                                                                                                    | ic                                                                                                    |                                                                                                    |                                                                                                    |
|                                                                                                    | $\bigcirc$                                                                                                    | $\bigcirc$                                                                                                    |                                                                                                    |                                                                                                    | 0                                                                                                    | 0                                                                                                    | 0                                                                                                    |                                                                                                    | 0                                                                                                    | 0                                                                                                    |                                                                                                    |
| N/A                                                                                                    |                                                                                                    |                                                                                                    |                                                                                                    |                                                                                                    | -                                                                                                    | ~                                                                                                    | -                                                                                                    |                                                                                                    |                                                                                                    | 10                                                                                                    |                                                                                                    |
| N/A                                                                                                    | 1                                                                                                    | 2                                                                                                    | 3                                                                                                    | 4                                                                                                    | 5                                                                                                    | 6                                                                                                    |                                                                                                    | 0                                                                                                    | 9                                                                                                    | 10                                                                                                    |                                                                                                    |
| *Conclus                                                                                                    | ions: The                                                                                                    | e conclus                                                                                                    | ions were                                                                                                    | e support                                                                                                    | ted by the                                                                                                    | e data.                                                                                                    |                                                                                                    |                                                                                                    |                                                                                                    |                                                                                                    |                                                                                                    |
| ۲                                                                                                    | 0                                                                                                    | 0                                                                                                    | 0                                                                                                    | 0                                                                                                    | 0                                                                                                    | 0                                                                                                    | 0                                                                                                    | 0                                                                                                    | 0                                                                                                    | 0                                                                                                    |                                                                                                    |
| N/A                                                                                                    | 1                                                                                                    | 2                                                                                                    | 3                                                                                                    | 4                                                                                                    | 5                                                                                                    | 6                                                                                                    | 7                                                                                                    | 8                                                                                                    | 9                                                                                                    | 10                                                                                                    |                                                                                                    |
|                                                                                                    |                                                                                                    |                                                                                                    |                                                                                                    |                                                                                                    |                                                                                                    |                                                                                                    |                                                                                                    |                                                                                                    |                                                                                                    |                                                                                                    |                                                                                                    |
|                                                                                                    |                                                                                                    |                                                                                                    |                                                                                                    |                                                                                                    |                                                                                                    |                                                                                                    |                                                                                                    |                                                                                                    |                                                                                                    |                                                                                                    | Cancel Save & Submit Later Upload Reviewer Attachments Proof & Print Proceed                                                                                                    |

Next, you can select to "Save & Submit Later," which will save all your comments and ratings for another time. You can also click on "Proceed" if you want to move forward with submitting your recommendation. You can click on "Proof & Print," which will open a new window containing the full review and give you a view of the review that you can print out as a hard copy record. Or you can click "Upload Reviewer Attachments."

Reviewer attachments may be uploaded to the system as a part of your review. You can provide a description of your attachment.

*Note:* Reviewer attachments need to be blinded and professional because they will be available to the author. Please do not include your name or any contact or identifying information on uploaded documents, including the file name.

| Upload Reviewer Attachments for Manuscript Number JENG-2018-0052<br>"Revisiting the Single Equation Pressure Drop Model for Particulate Filters" |                |                                            |                                        |  |  |
|----------------------------------------------------------------------------------------------------|----------------|--------------------------------------------|----------------------------------------|--|--|
| Enter a Description, Browse and Attach to s                                                                                                    | select any add | ditional material or annotated information | on you wish to include in your review. |  |  |
| Description:<br>File Name:                                                                                                    | Choose File    |                                            | Insert Special Character               |  |  |
|                                                                                                    |                | Attach This File<br>No files are attached. |                                        |  |  |
|                                                                                                    | Back           | Proceed with Recommendation                |                                        |  |  |

Once your attachment has been uploaded, you will click "Proceed with Recommendation." A summary of the completed recommendation will be on your screen. Take this time to review your answers and comments. Check for accuracy and edit if necessary.

| Reviewer Recommendation and Comments for Hanoscript Number JOWH-2005-16                                      |       |        |  |  |  |  |  |
|----------------------------------------------------------------------------------------------------|-------|--------|--|--|--|--|--|
| How to submit a paper to the Journal of ABC                                                                  |       |        |  |  |  |  |  |
| Original Submission<br>Reggie Clements (Reviewer 1)                                                          |       |        |  |  |  |  |  |
| Back Edit Review Print Submit Review To Journal Office                                                       |       |        |  |  |  |  |  |
| Recommendation: Minor Revision Overall Manuscript Rating (1-100): 67                                         |       |        |  |  |  |  |  |
| Manuscript Question(s)                                                                                       | Scale | Rating |  |  |  |  |  |
| The subject addressed in this article is worthy of investigation (1 is low, 5 is high)                       | [1-5] | 4      |  |  |  |  |  |
| Was the inclusion of illustrations useful or of no real value (1 is low, 5 is high)                          | [1-5] | 4      |  |  |  |  |  |
| The information presented was new and novel (1 is low, 3 is high)                                            | [1-3] | 2      |  |  |  |  |  |
| Reviewer Blind Comments to Authors                                                                           |       |        |  |  |  |  |  |
| Reviewer Confidential Comments to Editor:<br>This is another test to see how and when to use the Review form |       |        |  |  |  |  |  |
| Back Edit Review Print Submit Review To Journal Office                                                       |       |        |  |  |  |  |  |

If everything is correct, click on "Submit Review To Journal Office." When your review is successfully submitted, you will see a "Review Thank You" screen like the one below. If you do not see this screen, it likely means that your review has not successfully been submitted. Please contact the journal office if you have difficulty: <u>managingeditor@sae.org</u>.

| Review Thank You | Thank you for reviewing Manuscript Number DEMOTF140-D-17-00027. |
|------------------|-----------------------------------------------------------------|
|                  | Return to Main Menu                                             |

## Author Response to Reviewers

Authors have the option to submit a response to all reviews. To access the Author's Response to Reviewers (if applicable), click on "Completed Assignments" on the Reviewer Main Menu.

|                    | Review Assignments           |  |
|--------------------|------------------------------|--|
| Reviewer Main Menu | New Reviewer Invitations (0) |  |
|                    | Pending Assignments (0)      |  |
| My Review History  | Completed Assignments (1)    |  |
|                    |                              |  |

Under your "Completed Assignments," choose the paper for which you would like to see the Author's Response to Reviewers. Click on "View Reviewer Comments" for that paper.

|                                                               | 1 dgc. 1 0                     |                      |   |  |
|---------------------------------------------------------------|--------------------------------|----------------------|---|--|
| Action A                                                      | My<br>Reviewer<br>Number<br>▲▼ | Manuscript<br>Number | 4 |  |
| View Reviewer Comments<br>View Decision Letter<br>Send E-mail | 1                              | JCV-2018-0004        | C |  |

The "Response to Reviewers" is the last link on the "View Reviewer Comments" page as shown below:

| View Reviews and Comments for Manuscript<br>JMM-2017-0005<br>"Development of a Composite Monocoque Solar Passenger Vehicle Chassis"<br>Revision 1 |                                        |                       |  |  |  |  |
|----------------------------------------------------------------------------------------------------|----------------------------------------|-----------------------|--|--|--|--|
| Click the recommendation term to view the comments for the submission.                                                                            |                                        |                       |  |  |  |  |
| Attachments (0) View Manuscript Rating Card View Review Question Responses                                                                        |                                        |                       |  |  |  |  |
|                                                                                                    | Revision 1                             | Original Submission   |  |  |  |  |
| Johnson Joseph, Ph.D. (Reviewer 1)                                                                                                    | (None)                                 | Minor Revision        |  |  |  |  |
| Sesha Pulla (Reviewer 2)                                                                                                    | (None)                                 | Accept                |  |  |  |  |
| Shen Liu (Reviewer 3)                                                                                                    | (None)                                 | Accept                |  |  |  |  |
| Sayed Saghaian (Reviewer 4)                                                                                                    | (None)                                 | Accept                |  |  |  |  |
| Mohamed El-Sayed, Ph.D. (Editor-in-Chief)                                                                                                    | Reject<br>(Decision Rescinded: Reject) | No Decision           |  |  |  |  |
| Y. Charles Lu (Associate Editor)                                                                                                    | Accept                                 | Revise                |  |  |  |  |
| Author Decision Letter                                                                                                    | Reject                                 | Revise                |  |  |  |  |
| Jason Andrew Denny, BSc (Author)                                                                                                    |                                        | Response to Reviewers |  |  |  |  |
|                                                                                                    | Close                                  |                       |  |  |  |  |

Click on the "Response to Reviewers" link, and a new window will open where you can view all comments, like the image below.

| Author's Response To Reviewer Comments                                                                                                    |
|----------------------------------------------------------------------------------------------------|
| Close                                                                                                    |
|                                                                                                    |
| Reviewer #1: 1) In Page 1 under "Composite Monocoque Chassis" the statement "The purpose of Matrix Material, commonly referred to as resinthey can be subjected to fiber material, protecting fiber material" appears confusing and needs attention on the message the authors are triving to consume these                                                                                                    |
| The constraint of the matrix is the matrix of the matrix of the matrix of the matrix of the matrix material and the matrix material and the material to a set of the matrix material and the matrix material and the matrix materian and the matrix material and the matrix materian and the matrix materian and the matrix materian and the matrix materian and the matrix materian and the materian and the materian and the matrix materian and the materian and the materi |
| ute noe materia as we as protection up one noer materia nom analysis and mus surface damage.<br>Reviewer #1: 2) In Page 1 under "Composite Monocoque Chassis" in the statement. The most common materials used in the productionexhibit high stiffness and strength to weight properties' appears as needing a correction to 'strength                                                                                                    |
| to weight rano properties.'<br>Text replaced with: "The most common materials used in the production exhibit high stiffness and strength to weight ratio properties".                                                                                                    |
| Reviewer #1: 3) In Page 2 under "Composite Monocoque Chassis" in the statement 'Fiber reinforced composite materials can be divided into' it appears that the authors are intending to state 'Short or Discontinuous' with the 'OR' missing therein.                                                                                                    |
| Text replaced with: "Fiber reinforced composite materials can be divided into two main categories, short or discontinuous fiber and continuous fiber reinforced materials'.<br>Reviewer #1: 1 ln pane 2 under "Composite Monoconuc Chassis" in the statement 1'f the apoliced load straxs from enhancement of terinforcing material".                                                                                                    |
| would be more appropriate if the authors can mention about the diminishing effect of overall composite strength with fiber angle/orientation variation from the leading direction in the composite.<br>Text real-read with: "This cancer that the authorization according to the direction of the anticitient of the authors that the authorization action include to the direction of the authors."                                                                                                    |
| Text replaced within this means and the mechanism properties are experiment of the and to applied real and provide and any provide and any pro |
| Reviewer #1: 5 Jin Page 3 under Finite Leiment Analysis , the authors mention figure 3-1 with the image of Figure 2 referred. Ine figure numbering and typo needs correction.<br>Text replaced whith "figure 2.                                                                                                    |
| Reviewer #1: 6) In page 3 under "Failure Criteria" the statement following equation set (3) - "The second adapts" appears that the authors are referring to equation (2) here and needs more clear referencing.<br>Text replaced with: The second composite failure criterion."                                                                                                    |
| Reviewer #1: 7) In page 4 under "Loading Conditions", the authors mention figure 3 with the image of Figure 0 referred. The figure numbering and typo needs correction. and Reviewer #4: 1. Page 4, "Figure 0:" should "Figure 3".                                                                                                    |
| Reviewer #1: 8) In page 5 under 'Loading Conditions', the authors discuss about sprung and unsprung mass and make a mention about mass of two occupants -250 kg as unsprung further distributed at all four wheels. Normally the                                                                                                    |
| passing an additional metabolism in a data and a data additional additional additiona<br>Additional additional additional additional additional additional additional additional additional additional additional additional additional additional additional additional additional additional additional additional additional additional addition                                                                                                    |
| Kevrewer #1: 9) In Page / under 'Design Modifications', it appears that the statement 'chassis absorb most the stress' instead.<br>Text replaced with: 'chassis absorb most of the stress' instead.                                                                                                    |
| Reviewer #1: 10) In Page 7 under "Design Modifications", the authors make a mention of Figure 9 as showing suspension front end deflection, while it is figure 10 instead. The authors need to give a careful consideration with numbering the figures and referencing the same appropriately throughout the paper.                                                                                                    |
| Text replaced with: "figure 10'<br>Reviewer #1: 11 The audience will find it useful if the authors can elaborate under conclusion section and discuss the summary of analysis findings quantitatively. Also the last statement in conclusion needs typo correction. and Reviewer #4:                                                                                                    |
| 2. Page 9: the last sentence of Conclusion, "at is area" should be "at this area".<br>Elaborated on conclusion as follows by replacing that this area".                                                                                                    |
| torsional stiffness by compacting the door recesses of the chassis. It is also important to note that an aluminum honeycomb has a significant increase, 15.5 %, on the torsional stiffness value, and a torsional stiffness of 4096.7 Nm/deg was attained                                                                                                    |
| Reviewer #1: 12) Under References, the closing brackets for numbering are misplaced and needs proper alignment. and Reviewer #4: 3. Pages 9-10: The bracket sign for references 10-32 should be fixed.                                                                                                    |
| Relefencing augment corrected.                                                                                                    |
| Close                                                                                                    |
|                                                                                                    |
|                                                                                                    |
|                                                                                                    |
|                                                                                                    |

# Invitation to Review a Revision

On most occasions, an author will be asked to submit a revised manuscript. If you were a reviewer for the original manuscript, you may be invited to review the revision, especially if significant changes were requested from the author. In such a case, you will receive an email through Editorial Manager® from the Associate Editor handling the paper. The email will give clear instructions on how to proceed and look similar to the image below:

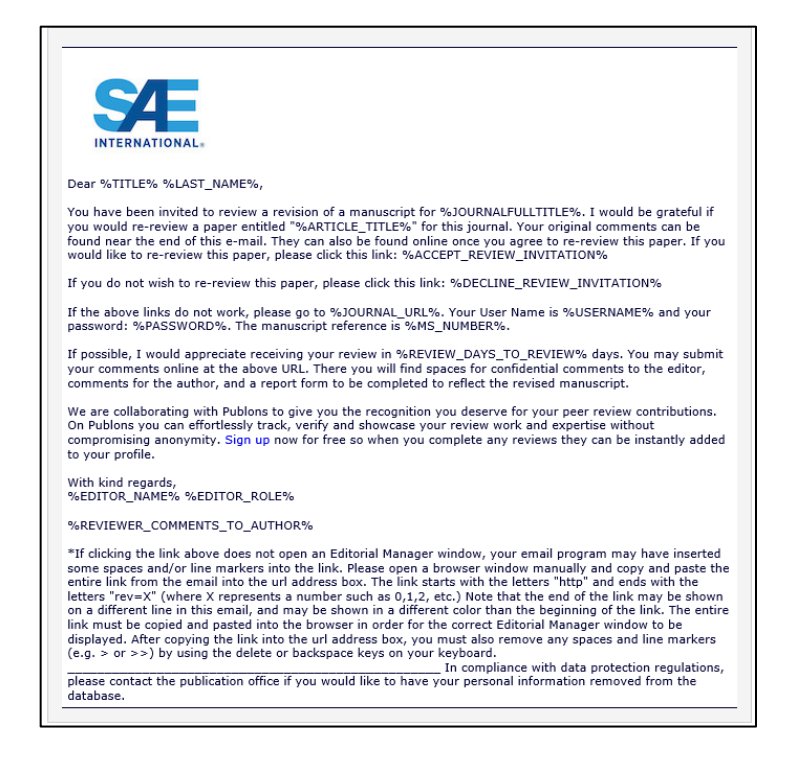

## **Notification of Decision**

As a reviewer of the manuscript, you will get a notification email through Editorial Manager® that will state the final decision that was made on the article you reviewed.

## **Time Frame for Reviews**

Reviewers are given 14 days to respond initially to an invitation and then 21 days from acceptance of the invitation to complete the review. You will be uninvited as a reviewer if you do not respond to the initial invitation within 14 days. Within the 21-day timeframe, there are several reminders sent from the system to ensure that your review is completed on time. The reviewer reminder schedule is:

| Reminder Type                                                                            | Number of Days |
|------------------------------------------------------------------------------------------|----------------|
| 1 <sup>st</sup> No response: Reviewer reminder before agreeing<br>or declining to review | 4              |
| 2 <sup>nd</sup> No response: Reviewer reminder before agreeing<br>or declining to review | 8              |
| 3 <sup>rd</sup> No response: Reviewer reminder before agreeing<br>or declining to review | 12             |
| 1 <sup>st</sup> Reviewer reminder before review submission deadline                      | 7              |
| 2 <sup>nd</sup> Reviewer reminder before review submission deadline                      | 3              |
| 1 <sup>st</sup> Late Reviewer Reminder after review submission deadline                  | 3              |
| 2 <sup>nd</sup> Late Reviewer Reminder after review submission deadline                  | 6              |

*Note:* If you do not submit your review after the 2<sup>nd</sup> late reviewer reminder, the Associate Editor handling the paper can either send you an email reminder through Editorial Manager® or reassign the manuscript to another reviewer. If you need additional time to complete your review, please contact the journal office at <u>managingeditor@sae.org</u>.

## **Register with Publons**

SAE International has partnered with <u>Publons</u>, initially for six of the SAE journals, for reviewers to receive credit for peer reviews. This is a service that is free of charge to reviewers when they create a Publons profile and where they can receive verified credit for reviews. Publons allows you to track, verify, and showcase your peer review and editorial contributions for SAE's Scholarly Journals.

Editorial Manager® and Publons make it easy to add reviews to your Publons profile. By clicking on the "Publons Recognition" link in the "Reviewer Questions" section in Editorial Manager®, you will be directed to your Publons profile, where you can get recognition for your review. If you do not have a Publons profile, <u>click here to register</u> or follow the link in the "Publons Recognition" link in Editorial Manager®.

If you have any questions during the review process, please contact the Journal Office at managing.editor@sae.org.

Portions of this guide are adapted and used with permission from the Aries Corporation Editorial Manager® Tutorial.